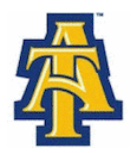

## **Accepting-Declining Financial Aid Award**

- Bring up: The North Carolina Agricultural & Technical State University web site www.ncat.edu on a web browser
  - ✓ Click: Current Students
  - ✓ Click: Aggie Access Online
  - ✓ Click: Enter Secure Area
- Login: Username(Banner ID, Example: 950xxxxx) Password: (6 digitPIN number) First time log in, use date of birth (mmddyy)
  - ✓ Click: Financial Aid
  - ✓ Click: Award
  - ✓ Click: Award for Aid year ●
  - ✓ Accept: Award Offer

## Accept Total Award

\*\*\*\*\*\*\*Accept the Subsidized Loan before the Unsubsidized Loan\*\*\*\*\*\*\*

Once you have "Accepted" or "Declined" your award it cannot be reversed. You must make a request in writing to the student Financial Aid Office in order to reverse any changes you made on your account.

- ✓ Select: Accept Award Offer
- Select: Full Amount of All Awards
- Select: Submit Decision

## Accept Partial Award

- ✓ Key in the specified amount under "<u>Accept Partial Amount</u>"
- ✓ Select: Submit Decision

## **Decline Your Award**

- ✓ Select: The Decline Tab
- ✓ Select: Submit Decision